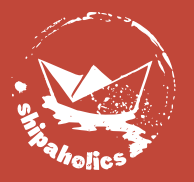

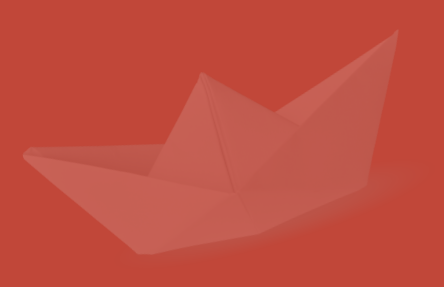

28 / 42

()

5

# Smartes Lernen

für Handy und Computer

Kostenlos im Kurs inkludiert

Welche Motorkühlsysteme gibt es?

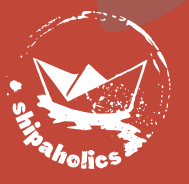

# SCHRITTE ANLEITUNG

#### **STEP 1**

Benutzerkonto erstellen: Wähle anschließend die Option "<u>Weiter mit der</u> <u>Gratisversion</u>"

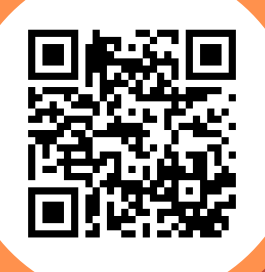

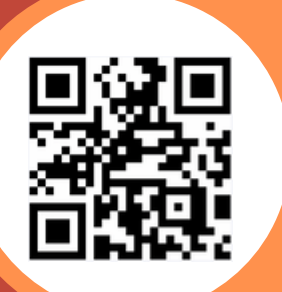

#### **STEP 2**

App herunterladen und einloggen oder online mit deinem Benutzerkonto anmelden <u>www.quizlet.com</u>

#### **STEP 3**

Link zum Shipaholics Lernset öffnen, ggf. erneut anmelden und dem "Kurs beitreten" (hier scannen oder siehe email).

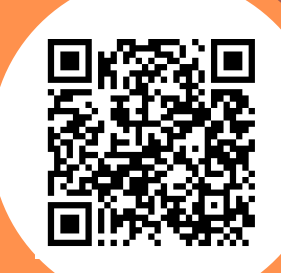

## STEP 5

Lernset wählen und mit "Karteikarten" oder "Lernen" loslegen. Mit dem Zahnradsymbol kannst du Frage und Antwort umdrehen und weitere Antwortmöglichkeiten einstellen:

 Antworten mit "Definition" bzw "Deutsch" aktivieren
Unter "Eigene Fragetypen" nur "Karteikarten" auswählen
Fertig: Viel Freude beim Lernen

### **STEP 4**

App modifizieren und loslegen: Die verschiedenen Lernsets findest du nun im App und am Computer unter dem Benutzersymbol sowie dem Kurs "Schiffsführer•innenpatent 10m"

www.shipaholics.at